## **Configuration du Wifi Eduroam sur les Mac**

Télécharger le profil d'installation Eduroam depuis : <u>https://cat.eduroam.org/</u>

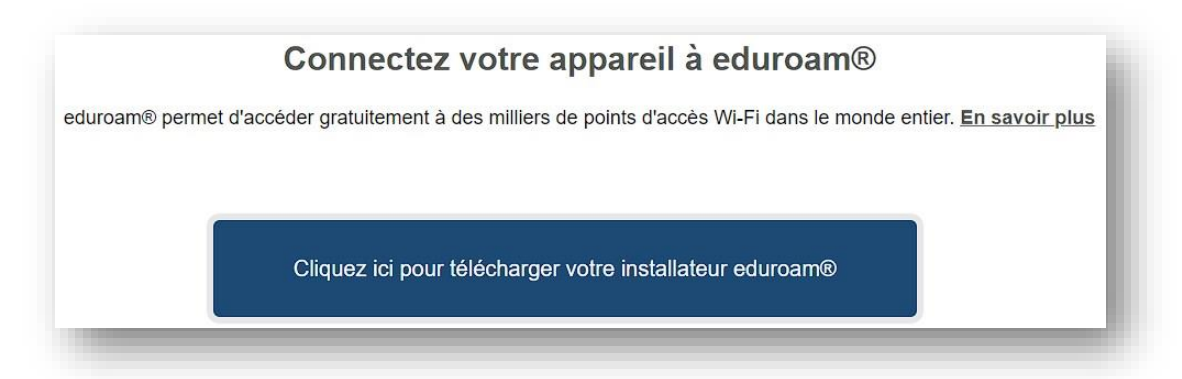

1-Taper le nom de l'établissement : cnam

2-Cliquer sur Le Cnam au-dessus

| Sélectionnez votre établissement d                                     | origine                            |
|------------------------------------------------------------------------|------------------------------------|
| Le Cnam 2                                                              | le cnam                            |
|                                                                        |                                    |
| Au secours, mon établissement n'es                                     | t pas dans la liste                |
|                                                                        |                                    |
| Localisez-moi plus précisén                                            | nent avec la géolocalisation HTML5 |
| Localisez-moi plus précisén<br>Montrez les établissements dans<br>page | France montrer tous les            |

Par défaut le navigateur proposera la version Windows,

Cliquer sur le lien en bas du bouton : Choisissez un autre installateur à télécharger

| eduroam | i        |  |
|---------|----------|--|
|         | <i>'</i> |  |

### Sélectionner Appareil Apple

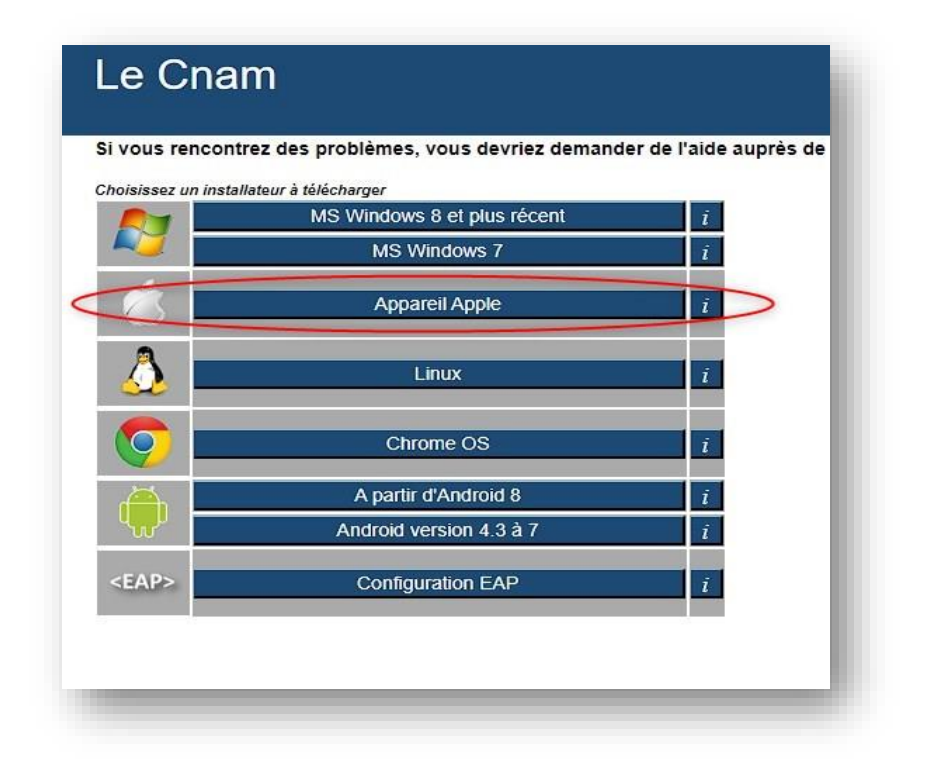

Cliquer sur le bouton eduroam pour télécharger la config

| iguration Assistant Tool                      | Page de démarrage                                                     | À propos                            | Langue                    | Aide  | Gérer           | Conditions d'utilisation    |
|-----------------------------------------------|-----------------------------------------------------------------------|-------------------------------------|---------------------------|-------|-----------------|-----------------------------|
| ₋e Cnam                                       |                                                                       |                                     |                           |       | <u>choisi</u> : | ssez un autre établissement |
| i vous rencontrez des problèmes, voi          | us devriez demander de l'aide auprès de<br>stallateur pour MS Windows | e ceux qui vous on<br>8 et plus réc | t ouvert votre con<br>ent | npte. |                 | le c <b>nam</b>             |
| eduroam                                       | i                                                                     |                                     |                           |       |                 |                             |
| hoisissez un autre installateur à télécharger |                                                                       |                                     |                           |       |                 |                             |

Ouvrir le fichier téléchargé : eduroam-OS\_X-Le\_Cnam.mobileconfig

Aller sur les Réglages système >> confidentialité et sécurité >> Profils

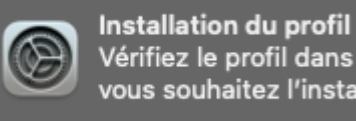

Vérifiez le profil dans Réglages Système si vous souhaitez l'installer.

Faire un double-clique sur le profil eduroam

# Profils Profils Profils Profils Profils Profils Profils Profils Profil Profils Profil Profils Profil Profils Profil Profils Profil Profils Profils

En réponse à la question, cliquer sur le bouton « Continuer ».

Entrer l'adresse mail lecnam.net et le mot de passe dans les champs correspondants, puis cliquer sur le bouton « **Installer** »

| •••                                                                                                    | < Profils                                                                                                    |       |
|----------------------------------------------------------------------------------------------------|----------------------------------------------------------------------------------------------------|-------|
| Q. Racherchac                                                                                                    |                                                                                                    |       |
| <ul> <li>Bluetooth</li> <li>Réseau</li> <li>VPN</li> <li>Notifications</li> <li>Son</li> <li>Concentration</li> <li>Temps d'écran</li> </ul>                                          | Saisissez les réglages pour « eduroam® » :<br>Saisissez les réglages pour le réseau d'entreprise « eduroam » :<br>Nom d'utilisateur : <u>mon_mail@lecnam.net</u><br>Mot de passe : <u>mot de passe</u> |       |
| <ul> <li>Général</li> <li>Apparence</li> <li>Accessibilité</li> <li>Centre de contrôle</li> <li>Siri et Spotlight</li> <li>Confidentialité et sécu</li> <li>Bureau et Dock</li> </ul> | Annuler Précédent Inst                                                                                                    | aller |

Cliquer sur le bouton « Installer »

| •••                                            |                        | Profils                                                                        |  |
|------------------------------------------------|------------------------|--------------------------------------------------------------------------------|--|
| Q. Rechercher                                  |                        |                                                                                |  |
| Famille                                        |                        | Voulez-vous vraiment installer ce profil ?                                     |  |
| 🛜 Wi-Fi<br>🚯 Bluetooth                         | eduroam®<br>Le Cnam Vé | rifié                                                                          |  |
| Réseau                                         | Description            | Profil de configuration réseau 'Le Cnam' de 'Le Cnam' - fourni<br>par eduroam® |  |
| <ul> <li>Notifications</li> <li>Son</li> </ul> | Signé<br>Reçu          | GÉANT Vereniging<br>30 mars 2023 à 15:13                                       |  |
| Concentration                                  | Réglages               | Certificat<br>AAA Certificate Services<br>Réseau Wi-Fi<br>eduroam              |  |
| Général     Apparence                          | Détails                |                                                                                |  |
| Centre de contré                               | Certificat             | Ignorer Annuler                                                                |  |
| 🕑 Confidentialité et sect                      |                        |                                                                                |  |
| Bureau et Dock                                 |                        |                                                                                |  |

Valider l'opération avec le mot de passe associé à votre ordinateur avant que le certificat ne soit définitivement installé

|                           | Profiles/MDM                                   |
|---------------------------|------------------------------------------------|
| Profile                   | s/MDM souhaite effectuer des<br>modifications. |
| Saisissez v               | votre mot de passe pour autoriser              |
|                           | cette operation.                               |
| Nom d'utili               | sateur                                         |
| Nom d'utili<br>Mot de pas | sateur                                         |

Après avoir cliqué sur le bouton « OK » le Mac vous confirme la réussite de l'installation.

Aller sur l'icône Wifi et sélectionner le wifi eduroam, le mac est connecté au réseau internet.

Terminé